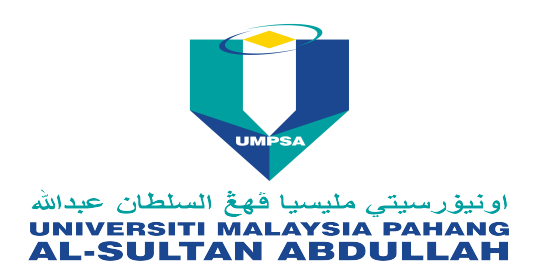

UNIVERSITI MALAYSIA PAHANG AL-SULTAN ABDULLAH

Lebuhraya Tun Razak

26300 Kuantan

Pahang Darul Makmur

## Announcement

| Title       | : | Scopus ID; Researcher ID & ORCID      |
|-------------|---|---------------------------------------|
| Category    | : | Academic                              |
| URL         | : | http://                               |
| Posted Date | : | 27-06-2016                            |
| Posted By   | : | NOOR AZURA BINTI OMAR<br>PERPUSTAKAAN |

## <u>Message</u>

Dear academician,

Please be informed on the process of registering the above matters.

<u>Scopus ID</u> is generated automatically for the researcher upon their publication indexed by Scopus.

The Scopus Author Identifier assigns a unique number to groups of documents written by the same author via an algorithm that matches authorship based on a certain criteria. If a document cannot be confidently matched with an author identifier, it is grouped separately. In this case, you may see more than 1 entry for the same author.

User with several author ID can request to merge profiles regardless of the name used. The process as follows:

1. Search for the profile that has the preffered name

2. On the profile page, on the right hand side of the screen select " Request author Detail Corrections"

3. The author Profile Wizard will open and provide instructions

4. As step 3 of the Wizard is "Review Documents' and at the bottom is the link " search for missing documents". This function allows you to search and add the papers which is not in the profile.
5. If you have trouble, you can write directly to <u>authorfeedback@scopus.com</u> and ask if they can merge the two profiles.

**Online training** 

Researcher ID Search "Web of Science" Drop down Sign in Menu Click Register - Fill up the particular After signing in or registering, reselect the link to proceed to ResearcherID.com. or At My Tools menu - Click ResearcherID - Login

ResearcherID Online training

## ORCID

Please follow the 3 easy steps provided by the link.

1. REGISTER Get your unique ORCID identifier <u>Register now!</u> (Registration takes 30 seconds.)

ADD YOUR INFO Enhance your ORCID record with your professional information and link to your other identifiers (such as Scopus or ResearcherID or LinkedIn).
 USE YOUR ORCID ID Include your ORCID identifier on your Webpage, when you submit

publications, apply for grants, and in any research workflow to ensure you get credit for your work.

We hope this information can help you for the registration process. Thank you.

Source: Scopus, Web of Science, Youtube

Dokumen ini merupakan cetakan daripada komputer dan tidak memerlukan tandatangan.

This is a computer generated document and no signature is required.

Friday 13 Jun 2025